## (m) simplivity:OVC修改svtcli密码

存储系统 吴致财 2020-07-28 发表

SVT 2600两节点, OmniStack Software 3.7.10A

## 配置步骤

组网及说明

SSH登录需要修改密码的OVC,以具有管理员权限的vCenter Server用户登录,如administrator@vsph ere.local。

执行命令sudo mount -o remount,rw /roroo和sudo touch /roroot/disable-root-ro,将文件系统修改为读写。

执行命令sudo reboot, 重启OVC。

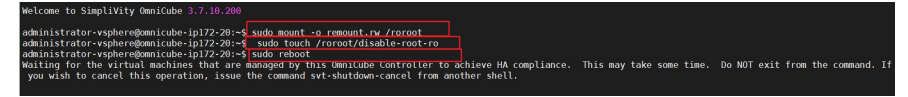

重启成功后,使用命令sudo passed svtcli命令进行修改svtcli的密码

使用sudo rm /disable-root-ro

使用sudo reboot进行重启

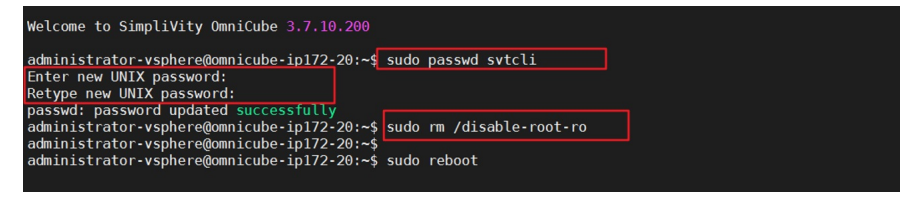

使用新的密码可以进行登录,能够登录成功

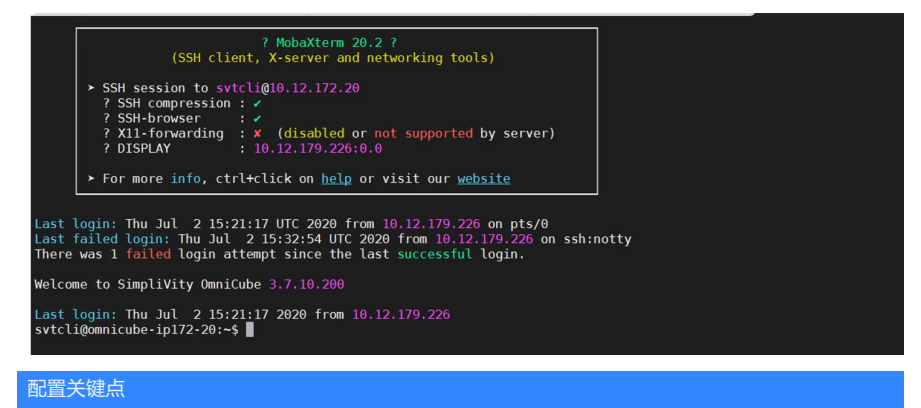

注意:

- 需要以具有管理员权限的vCenter Server用户进行操作;
- ●操作时不要在目录/roroot下执行命令;
- OVC需要重启